## Inhaltsverzeichnis

| Vor | wort . | ••••     |                                                       | 7  |
|-----|--------|----------|-------------------------------------------------------|----|
| 1   | Entv   | vicklung | zsumgebung                                            | 15 |
|     | 1.1    | Entwu    | rf eines Virtuellen Instruments (VIs)                 | 15 |
|     |        | 1.1.1    | Startfenster                                          | 15 |
|     |        | 1.1.2    | Frontpanel und Blockdiagramm                          | 15 |
|     | 1.2    | Arbeite  | en in den Fenstern                                    | 17 |
|     |        | 1.2.1    | Bearbeitung Frontpanel                                | 18 |
|     |        | 1.2.2    | Bearbeitung Blockdiagramm                             | 19 |
|     | 1.3    | Ausfüh   | ren eines VI                                          | 21 |
|     | 1.4    | Werkze   | eugpalette                                            | 23 |
|     | 1.5    | Kontex   | xtmenü                                                | 24 |
|     |        | 1.5.1    | Kontextmenü von Bedien- und Anzeigeelementen          | 24 |
|     |        | 1.5.2    | Kontextmenü von Funktionsobjekten im Blockdiagramm    | 25 |
|     |        | 1.5.3    | Kontextmenü einer Verbindungsleitung                  | 26 |
|     | 1.6    | Hilfsm   | nittel                                                | 26 |
|     |        | 1.6.1    | Beispiele suchen                                      | 26 |
|     |        | 1.6.2    | LabVIEW-Hilfe                                         | 27 |
|     |        | 1.6.3    | Kontexthilfe                                          | 27 |
|     |        | 1.6.4    | Hilfsmittel im Bearbeitungsmodus                      | 28 |
|     |        | 1.6.5    | Hilfsmittel im Ausführungsmodus                       | 29 |
|     | 1.7    | Umgar    | 1g mit Objekten                                       | 30 |
|     |        | 1.7.1    | Markieren von Obiekten                                | 30 |
|     |        | 1.7.2    | Objektgröße ändern                                    | 31 |
|     | 1.8    | Expres   | ss-VI                                                 | 32 |
|     | 1.9    | Divers   | es                                                    | 33 |
|     |        | 1.9.1    | Passwortschutz                                        | 33 |
|     |        | 192      | FXF-Programm                                          | 33 |
|     |        | 193      | Blockdiagramm neu zeichnen                            | 33 |
|     |        | 194      | VI speichern                                          | 33 |
|     |        | 1.9.5    | VI ausdrucken                                         | 34 |
|     |        | 1.9.6    | Tastenkombinationen (Shortcuts)                       | 34 |
|     |        | 1.2.0    |                                                       | 51 |
| 2   | Nun    | nerische | Funktionen                                            | 35 |
|     | 2.1    | Bedien   | elemente zur Eingabe numerischer Daten (Datenquellen) | 35 |
|     | 2.2    | Anzeig   | eelemente zur Ausgabe numerischer Daten (Datensenken) | 35 |
|     | 2.3    | Formel   | lknoten                                               | 39 |
|     | 2.4    | Ausdru   | ucksknoten                                            | 40 |
|     | Aufg   | aben .   |                                                       | 42 |
|     |        |          |                                                       |    |
| 3   | Bool   | esche F  | unktionen                                             | 51 |
|     | 3.1    | Verglei  | chen numerischer Werte                                | 52 |
|     | 3.2    | Logisc   | he Verknüpfungen                                      | 53 |
|     | Aufg   | aben .   |                                                       | 57 |

| 4  | Schleifen                               | 63    |
|----|-----------------------------------------|-------|
|    | 4.1 While-Schleife                      | 64    |
|    | 4.2 For-Schleife                        | 65    |
|    | 4.3 Ablaufreihenfolge                   | 70    |
|    | Aufgaben                                | 72    |
|    |                                         |       |
| 5  | Graphische Anzeigen                     | 81    |
|    | 5.1 Signalverlaufsdiagramm              | 82    |
|    | 5.2 Signalverlaufsgraph                 | 84    |
|    | 5.3 XY-Graph                            | 86    |
|    | Aufgaben                                | 89    |
|    | 10                                      |       |
| 6  | Case                                    | 95    |
|    | 6.1 Boolesche Case-Struktur             | 95    |
|    | 6.2 Numerische Case-Struktur            | 96    |
|    | 6.3 Ringelement                         | 97    |
|    | 6.4 Enum                                | 98    |
|    | Aufgahen                                | 100   |
|    |                                         | 100   |
| 7  | Sequenz und lokale Variable             | 107   |
|    | 7.1 Sequenz                             | 107   |
|    | 7.2 Gestapelte Sequenz                  | 109   |
|    | 7.3 Lokale Variable                     | 110   |
|    | Aufgahen                                | 112   |
|    | 10                                      |       |
| 8  | SubVI                                   | 115   |
|    | 8.1 Erstellen eines SubVI               | 115   |
|    | 8.2 Benutzung des SubVI                 | 116   |
|    | 8.3 Automatische Erstellung eines SubVI | 117   |
|    | Aufgaben                                | 119   |
|    | 10                                      |       |
| 9  | Strings                                 | 123   |
|    | Aufgaben                                | 128   |
|    | 10                                      |       |
| 10 | Cluster                                 | 133   |
|    | 10.1 Erstellen eines Clusters           | 133   |
|    | 10.2 Reihenfolge der Cluster-Elemente   | 134   |
|    | 10.3 Fehler-Cluster                     | 136   |
|    | Aufochen                                | 138   |
|    |                                         | 150   |
| 11 | Array                                   | 143   |
|    | 11.1 Erstellen eines Arrays             | 143   |
|    | 11.2 Lottozahlengenerator               | 144   |
|    | 11.3 Autoindizierung                    | 146   |
|    | Aufoahen                                | 147   |
|    | 1.000000                                | · · / |

| 12   | Datei-I/O12.1 Speichern von Daten12.2 Pfadangabe12.3 Lesen von DateienAufgaben                                                                                                    | 153<br>153<br>157<br>159<br>161                                    |
|------|----------------------------------------------------------------------------------------------------|--------------------------------------------------------------------|
| 13   | Messen mit LabVIEW13.1 Der Befehlssatz SCPI13.2 Measurement & Automation Explorer                                                                                                    | 167<br>168<br>170                                                  |
| 14   | Serielle Schnittstelle14.1 Anschluss eines Messgeräts14.2 Datenübertragung14.3 Ablaufsteuerung (Flow Control)14.4 Betriebsarten14.5 RS-232 mit LabVIEWAufgaben                                                                                                    | 173<br>173<br>173<br>174<br>175<br>176<br>178                      |
| 15   | GPIB-Schnittstelle15.1 Aufbau eines GPIB-Messsystems15.2 Aufbau des IEC-Busses15.3 Allgemeine Daten eines IEC-Bus-Systems15.4 GPIB mit LabVIEWAufgaben                                                                                                    | 183<br>183<br>184<br>185<br>186<br>187                             |
| 16   | NI myDAQ16.116.2Spannungsmessung mit Eingang AI0 und DAQ-Assistent16.3Datentyp «Dynamisch»16.4Spannungsmessung mit AI0 und DAQmx16.5Datentyp Signalverlauf16.6Spannungsausgabe16.7Digitale Ein- und Ausgabe mit DAQ-Assistent16.8Digitale Ein- und Ausgabe mit DAQmxAufgaben | 193<br>193<br>194<br>196<br>196<br>199<br>200<br>200<br>201<br>205 |
| Lös  | ungen                                                                                                    | 213                                                                |
| ASC  | CII-Code                                                                                                    | 276                                                                |
| Steu | erzeichen                                                                                                    | 277                                                                |
| Lite | raturverzeichnis                                                                                                    | 278                                                                |
| Stic | hwortverzeichnis                                                                                                    | 279                                                                |

# Aufgaben

| Kapitel 2 Numerise  | che Funktionen                        |     |
|---------------------|---------------------------------------|-----|
| Aufgabe 2.01        | Temperaturumrechnung                  | 42  |
| Aufgabe 2.02        | Gesamtwiderstand                      | 43  |
| Aufgabe 2.03        | Kugel / Kegel                         | 44  |
| Aufgabe 2.04        | Höhenmessung / Sonnenstand            | 45  |
| Aufgabe 2.05        | Zylinderdichte                        | 46  |
| Aufgabe 2.06        | Leitungslänge                         | 47  |
| Aufgabe 2.07        | Geschwindigkeitsmessung               | 48  |
| Aufgabe 2.08        | Zeit                                  | 49  |
| Aufgabe 2.09        | Farbsynthese                          | 50  |
| Kapitel 3 Boolesch  | e Funktionen                          |     |
| Aufgabe 3.01        | Soll-Ist-Vergleich                    | 57  |
| Aufgabe 3.02        | Safe Schloss                          | 58  |
| Aufgabe 3.03        | Bargraph                              | 58  |
| Aufgabe 3.04        | Füllstand                             | 60  |
| Aufgabe 3.05        | DIP-Schalter                          | 61  |
| Kapitel 4 Schleifen |                                       |     |
| Aufgabe 4.01        | Würfel1                               | 72  |
| Aufgabe 4.02        | Würfel2                               | 73  |
| Aufgabe 4.03        | Sägezahn                              | 74  |
| Aufgabe 4.04        | Netzteil                              | 75  |
| Aufgabe 4.05        | Blinklicht                            | 76  |
| Aufgabe 4.06        | Schleifenfunktionen1                  | 77  |
| Aufgabe 4.07        | Schleifenfunktionen2                  | 78  |
| Aufgabe 4.08        | Schleifenfunktionen3                  | 79  |
| Aufgabe 4.09        | Schleifenfunktionen4                  | 80  |
| Kapitel 5 Graphisc  | he Anzeigen                           |     |
| Aufgabe 5.01        | Frequenzänderung / Phasenverschiebung | 89  |
| Aufgabe 5.02        | Augenblicksleistung                   | 90  |
| Aufgabe 5.03        | Blindwiderstand                       | 91  |
| Aufgabe 5.04        | Lissajous-Figur                       | 92  |
| Aufgabe 5.05        | Flimmer-Box                           | 93  |
| Kapitel 6 Case      |                                       |     |
| Aufgabe 6.01        | Taschenrechner                        | 100 |
| Aufgabe 6.02        | Obstpreise                            | 102 |
| Aufgabe 6.03        | Winkelfunktionen                      | 102 |
| Aufgabe 6.04        | Würfelanzeige                         | 103 |
| Aufgabe 6.05        | Stern-Dreieck-Umrechnung              | 104 |
| Aufgabe 6.06        | Durchflussmessung                     | 105 |

| Kapitel 7 Sequenz und lokale Variable    |      |
|------------------------------------------|------|
| Aufgabe 7.01 Wartezeitmessung / Eieruhr  | 112  |
| Aufgabe 7.02 Summe 1/x                   | 113  |
| Aufgabe 7.03 Würfeltreffer               | 113  |
|                                          | 110  |
| Kapitel 8 SubVI                          |      |
| Aufgabe 8.01 Rechenoperationen           | 119  |
| Aufgabe 8.02 SubVI Tiefpass / Hochpass   | 120  |
| Aufgabe 8.03 Übertragungsfunktion        | 121  |
| Aufgabe 8.04 Rechteckschwingung          | 122  |
| Kanitel 9 Strings                        |      |
| Aufgabe 9.01 Stringumwandlungen          | 128  |
| Aufgabe 9.02 Stringfunktionen1           | 120  |
| Aufgabe 9.02 Stringfunktionen?           | 130  |
| Aufgabe 9.04 ASCII Generator             | 130  |
| Aufgabe 9.05 Datum/Zaitangaba ala String | 122  |
| Auigabe 9.05 Datum/Zenangabe als string  | 132  |
| Kapitel 10 Cluster                       |      |
| Aufgabe 10.01 Buchkarteikarte            | 138  |
| Aufgabe 10.02 Prüfprotokoll              | 139  |
| Aufgabe 10.03 Zeitstempel                | 140  |
| Aufgabe 10.04 Messstellen                | 141  |
| Aufgabe 10.05 Fehler-Cluster             | 142  |
| Kapitel 11 Array                         |      |
| Aufgabe 11 01 Arrayfunktionen            | 147  |
| Aufgabe 11.02 Zehn Lottospiele           | 148  |
| Aufgabe 11.02 Zenn Louospiele            | 149  |
| Aufgabe 11.04 Trefferwahrscheinlichkeit  | 150  |
| Aufgabe 11.05 Messwertsortierer          | 151  |
| Aufgabe 11.06 Dhracongenerator           | 151  |
|                                          | 152  |
| Kapitel 12 Datei-I/O                     |      |
| Aufgabe 12.01 Bandpassdaten speichern    | 161  |
| Aufgabe 12.02 Bandpassdaten lesen        | 162  |
| Aufgabe 12.03 Lottozahlen-Datei          | 163  |
| Aufgabe 12.04 Niederschlagsmessung       | 164  |
|                                          |      |
| Kapitel 14 Serielle Schnittstelle        | 4 70 |
| Autgabe 14.01 Nur-Senden-Modus           | 178  |
| Autgabe 14.02 Senden und Empfangen       | 179  |
| Autgabe 14.03    Messung kontigurieren   | 180  |
|                                          |      |

## Kapitel 15 GPIB-Schnittstelle

| Aufgabe 15.01 | Messgerät bedienen        | 187 |
|---------------|---------------------------|-----|
| Aufgabe 15.02 | Frequenzgenerator wobbeln | 189 |
| Aufgabe 15.03 | Tiefpass-Messung          | 190 |
| Aufgabe 15.04 | Diodenkennlinie           | 191 |
|               |                           |     |
|               |                           |     |

## Kapitel 16 NI myDAQ

| Aufgabe 16.01 | Pt100-Messung         | 205 |
|---------------|-----------------------|-----|
| Aufgabe 16.02 | Sägezahnspannung      | 206 |
| Aufgabe 16.03 | Kennlinie Solarmodul  | 207 |
| Aufgabe 16.04 | Kennlinien darstellen | 208 |
| Aufgabe 16.05 | Klangkontrolle        | 209 |
| Aufgabe 16.06 | Signalverlauf         | 210 |
|               |                       |     |

## 1 Entwicklungsumgebung

## 1.1 Entwurf eines Virtuellen Instruments (VIs)

### 1.1.1 Startfenster

Nach dem Aufruf von LabVIEW erscheint das Eröffnungsfenster.

|                    | Date: Aus                                                            | führen Werkzeuge Hilfe                                                                                                    | 8                                                                                                |                                                                                                    | - • •                                             |
|--------------------|----------------------------------------------------------------------|----------------------------------------------------------------------------------------------------|--------------------------------------------------------------------------------------------------|----------------------------------------------------------------------------------------------------|---------------------------------------------------|
| Datei Ausführen We | rkzeuge Hilfe                                                        | abVIEW                                                                                                    | 2018                                                                                             | Ø Socie                                                                                                    |                                                   |
| Neu<br>Offnen      | Stig+N<br>Stig+O                                                     | Projekt erstellen                                                                                                    |                                                                                                  | Datei öffnen                                                                                                    |                                                   |
|                    | El Projekt est<br>Walke Sie chen<br>Alle<br>Vorlagen<br>Beispielproj | etter  Skrigenski for der Frightit  Skrigenski for der Frightit  Etter  Etter |                                                                                                  | Sonsige zuletit peölfnete Dateien                                                                                   |                                                   |
|                    | Trei<br>Such<br>vin L<br>StabVIEW                                    | ber und Zusatzpakete<br>en Se finderfär Geste und<br>en Se den Fundsonsunfang<br>ab VIEW<br>-Neuigketten articken   Hoher Kat                                                                                                    | Community und Sup<br>Beteigen Se sich an Dako<br>oder fordern Se sich an Dako<br>Unternützung an | port Willkommen<br>sakraforen Se sch A<br>LabVIEW und zu<br>Programma an<br>to8 bei Bussen? Nicht mit einem Hybsdan | bei LabVIEW<br>Vietungen au<br># Matuäleerung des |

Der Start für den Entwurf eines neuen LabVIEW-Programms (VI) erfolgt entweder – mit  $Datei \rightarrow Neues VI$  oder

```
- unter Projekt erstellen und einem Doppelklick auf \rightarrow Leeres VI.
```

Der Aufruf von vorhandenen VIs erfolgt mit dem Auswahlpunkt *Datei öffnen.* Startet man mit *Neues/Leeres VI*, öffnen sich zwei hintereinander liegende, leere Fenster.

Man befindet sich im Bearbeitungsmodus.

## 1.1.2 Frontpanel und Blockdiagramm

Ein Klick in das jeweilige Fenster bringt es in den Vordergrund.

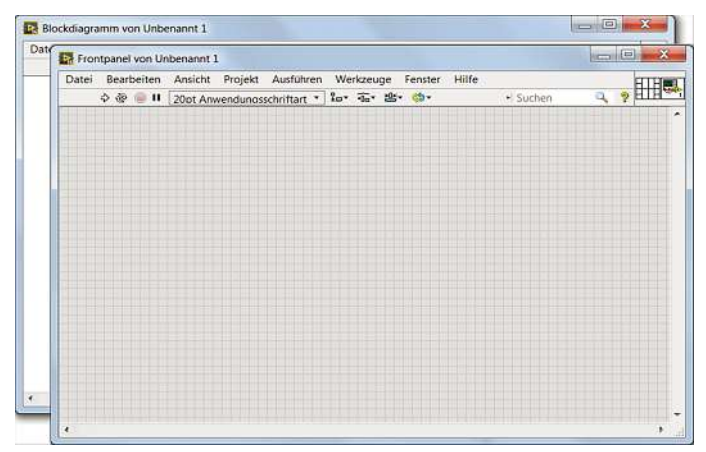

| e   | <u>F</u> enster        | <u>H</u> ilfe        |        |   |
|-----|------------------------|----------------------|--------|---|
| +0+ | Blockdiagramm anzeigen |                      | Strg+E | 1 |
|     | Proje                  | kt an <u>z</u> eigen |        |   |
|     | <u>N</u> ebe           | neinander            | Strg+T |   |
|     | Unter                  | einander             |        |   |
|     | Volle                  | Größe                | Strg+/ |   |

Strg+T öffnet beide Fenster auf dem Bildschirm. Der Menüpunkt *Fenster* er-

laubt die Auswahl, ob sie nebeneinander oder untereinander dargestellt werden.

#### Hauptmenü

Beide Fenster besitzen am oberen Rand ein Menü mit 8 Menüpunkten.

Datei Bearbeiten Ansicht Projekt Ausführen Werkzeuge Fenster Hilfe

Das Hauptmenü bietet die Grundfunktionen für den Umgang mit einem VI, wie Speichern, Drucken, Start und Stopp, Zugriff auf Bearbeitungs- und Hilfsfunktionen sowie auf Zusatzprogramme.

Viele Funktionen des Hauptmenüs sind auch mit Tastenkombinationen (Shortcuts, z.B. **Strg+T**) aufrufbar. Nichtausführbare Menüpunkte sind ausgegraut.

Häufig gebrauchte Menüpunkte des Hauptmenüs findet man als Icon in den beiden Symbolleisten der jeweiligen Fenster.

#### Symbolleiste Frontpanel

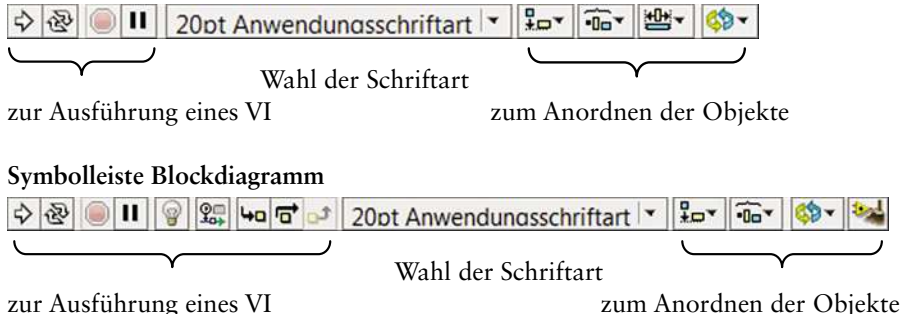

Nachfolgendes VI soll entworfen werden.

Funktion: Es besitzt die drei Eingabeelemente *Länge*, *Breite* und *Höhe* und die beiden Ausgabenelemente *Fläche* und *Volumen*. Aus den Eingabewerten werden die Ausgabewerte berechnet.

17

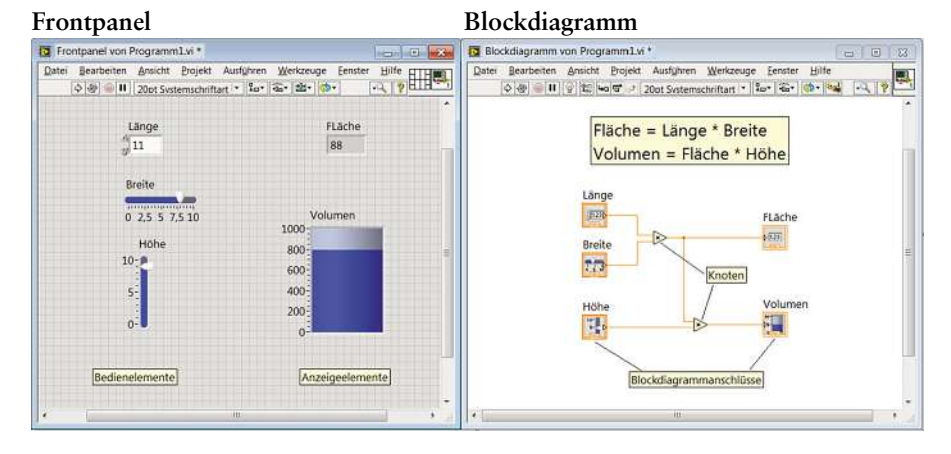

#### Frontpanel

ist die Bedienoberfläche des Programms. Es dient zur Eingabe von Daten oder Aktionen und stellt Ergebnisse und Ausgaben dar. Es ist die Schnittstelle zum Benutzer. Alle Bedienelemente und alle Anzeigeelemente werden auf der graukarierten Oberfläche platziert.

> Bedienelement = Eingabeelement = Datenquelle Anzeigeelement = Ausgabeelement = Datensenke

#### Blockdiagramm

ist das eigentliche Programm. Darin wird der Programmablauf festgelegt, hier werden die Daten bearbeitet. Die auf dem Frontpanel befindlichen Bedien- und Anzeigeelemente findet man hier als Funktionsblöcke mit Anschlüssen. Man nennt sie Blockdiagrammanschlüsse.

Eine Verbindung dieser Blockdiagrammanschlüsse durch Leitungen erlaubt den Datentransport zwischen Ein- und Ausgabe. Durch Einfügen von zusätzlichen Funktionsobjekten (man nennt sie allgemein **Knoten**) mit unterschiedlichen Funktionen (Addieren, Multiplizieren) ist eine vielseitige Bearbeitung der Daten möglich.

### **1.2** Arbeiten in den Fenstern

Für das Arbeiten in den Fenstern stehen zwei Menütypen zur Verfügung:

- □ Im Hauptmenü oder einer Symbolleiste wird mit dem Mauszeiger und Linksklick ein Menüpunkt oder ein Icon ausgewählt.
- Der Mauszeiger zeigt auf ein beliebiges Objekt, und ein Rechtsklick der Maus öffnet das Kontextmenü: Es zeigt alles an, was an dieser Stelle mit dem Objekt möglich ist. Die Auswahl wird mit Linksklick bestätigt.

Achtung:

 $(\mathbf{i})$ 

Das Kontextmenü ändert sich bei einem Objekt – je nachdem, welche Stelle / Eingang / Ausgang man mit der Maus anwählt.

Woher kommen die Eingabe-/Ausgabeelemente für das Frontpanel bzw. die Funktionsknoten des Blockdiagramms?

Sie stehen dem Benutzer auf sog. **Paletten** zur Verfügung. Sie sind über das Hauptmenü oder über das Kontextmenü der Arbeitsfläche (Rechtsklick) aufrufbar und enthalten alle Bauteile für die Bearbeitung der beiden Fenster. Da jedes Fenster unterschiedliche Aufgaben hat, besitzt jedes auch unterschiedliche Paletten.

#### 1.2.1 Bearbeitung Frontpanel

Auf dem Frontpanel werden Bedienelemente und Anzeigeelemente zur Datenein- und -ausgabe platziert. Dem Frontpanel zugeordnet ist die Elementepalette. Man erhält sie im Frontpanelmenü unter *Ansicht*  $\rightarrow$  *Elementepalette*.

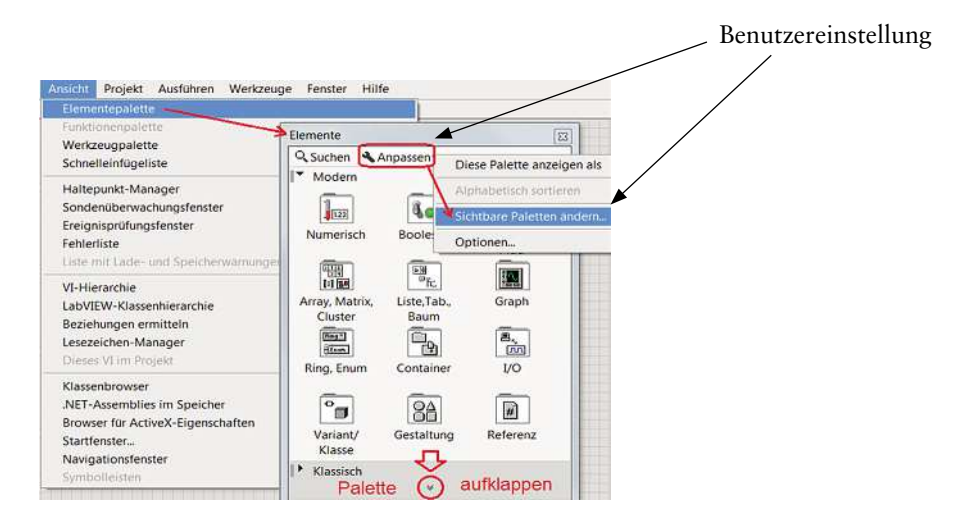

Klappt man die Elementepalette unten auf, sieht man, dass sie etliche Unterpaletten enthält, die zugeklappt ( $\blacktriangleright$ ) oder aufgeklappt ( $\blacktriangledown$ ) darstellbar sind.

| Sie bearbeiten die Palette Eler<br>Verfügbare Palettenkategori | nente.<br>en |                  |
|----------------------------------------------------------------|--------------|------------------|
| Modern                                                         | *            | Alle auswählen   |
| NXG-Darstellung                                                |              | Auswahl aufheben |
| System                                                         |              | Voreinstellungen |
| Express                                                        | =            |                  |
| Regelung & Simulation                                          |              |                  |
| NET & ActiveX                                                  |              |                  |
| Signalverarbeitung                                             |              |                  |
| 7usatzpakete                                                   |              |                  |

Da in diesem Buch nur wenige Paletten gebraucht werden, kann man sich zur besseren Übersicht den Inhalt seiner «eigenen» Elementepalette zusammenstellen. Dazu auf *Anpassen*  $\rightarrow$  *Sichtbare Paletten ändern* klicken, im erscheinenden Auswahlmenü zum Löschen der Voreinstellung auf *Auswahl aufheben* klicken und die beiden Punkte

- $\rightarrow$  *Modern* und
- $\rightarrow$  *Klassisch* auswählen.

Nach dieser Einstellung liefert ein Rechtsklick auf die leere Frontpaneloberfläche die Elementepalette, d.h., es ist eine Platzierung von Elementen möglich.

Von der Unterpalette  $Modern \rightarrow Numerisch$  ein numerisches Bedienelement mit Linksklick auswählen, auf die Arbeitsfläche schieben und mit Linksklick ablegen.

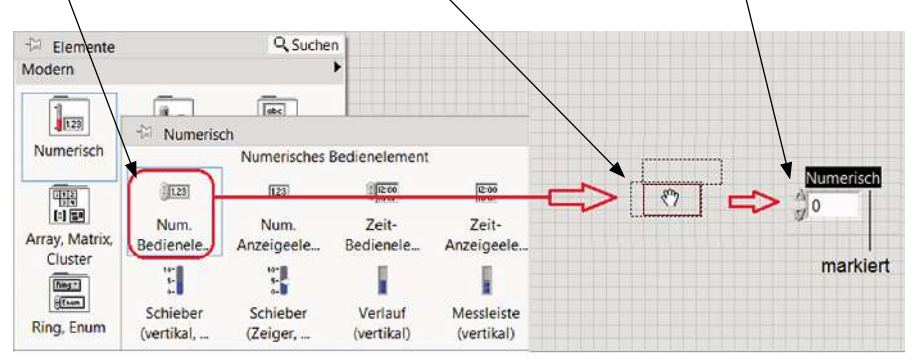

Direkt nach dem Ablegen des Objekts ist die voreingestellte Beschriftung schwarz markiert und kann sofort in die Bezeichnung Länge geändert werden.

Aufgabe: Platzieren Sie die noch fehlenden Ein- und Ausgabeobjekte auf das Frontpanel.

#### 1.2.2 Bearbeitung Blockdiagramm

Im Blockdiagramm sind die auf dem Frontpanel platzierten Bedien- und Anzeigeelemente als Symbole oder als Terminals zu sehen. Vor dem Platzieren kann die Einstellung im Hauptmenü unter Werkzeuge  $\rightarrow$  Optionen  $\rightarrow$ Blockdiagramm  $\rightarrow$  Allgemein  $\rightarrow$ Frontpanel-Elemente als Symbole darstellen gewählt werden.

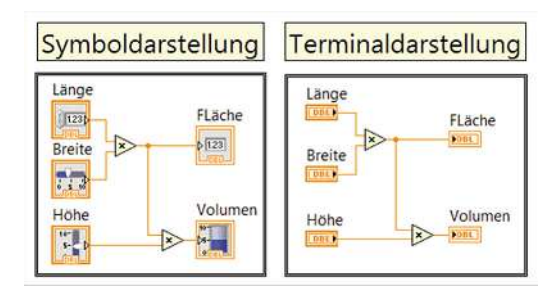

Es gibt keinen Funktionsunterschied zwischen den Darstellungen. Viele Symbole zeigen die Funktion der Elemente an, die Terminals benötigen weniger Platz. Eine Umschaltung der Darstellung ist im Kontextmenü möglich: *Als Symbol anzeigen* ein- oder ausschalten.

Im Blockdiagramm stehen die vom Bediener eingestellten Werte als Daten zur Verarbeitung bereit.

#### Grundsatz

Ein Bedienelement ist eine Datenquelle und besitzt rechts einen Ausgang. Ein Anzeigeelement ist eine Datensenke und besitzt links einen Eingang.

#### **(j)**

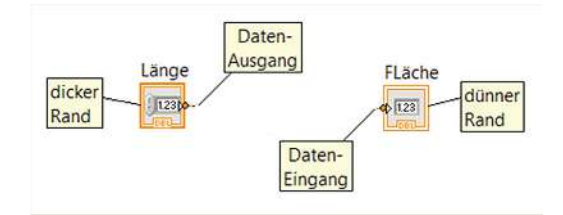

Die Bearbeitung der Daten erfolgt mit Objekten, die unterschiedliche Funktionen ausführen. Die dem Frontpanel zugeordnete Palette ist die *Funktionenpalette*.

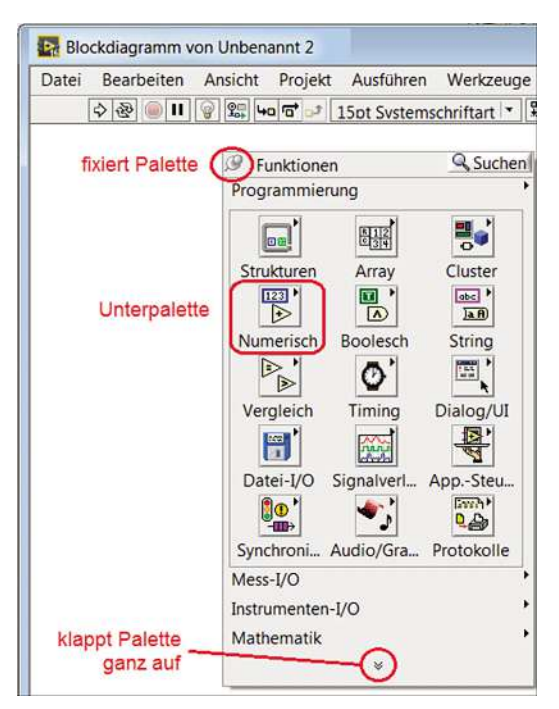

Sie wird im Blockdiagramm mit einem rechten Mausklick aufgerufen.

Mit einer Pinnnadel links oben lässt sich die Funtionenpalette fixieren, mit dem Symbol v unten ganz aufklappen.

Die Palette *Programmierung* ist aufgeklappt dargestellt und zeigt die am häufigsten gebrauchten Unterpaletten an.

Eine Anpassung an eigene Bedürfnisse wie bei der Elementepalette ist möglich, aber mit den voreingestellten Paletten

 $\rightarrow$  Mess-I/O

 $\rightarrow$  *Instrumenten-I/O* und

 $\rightarrow$  Mathematik

nicht nötig.

Von der Unterpalette **Programmierung**  $\rightarrow$  **Numerisch** ein Objekt mit Multiplizierfunktion auswählen, auf die Arbeitsfläche schieben und mit Linksklick ablegen.

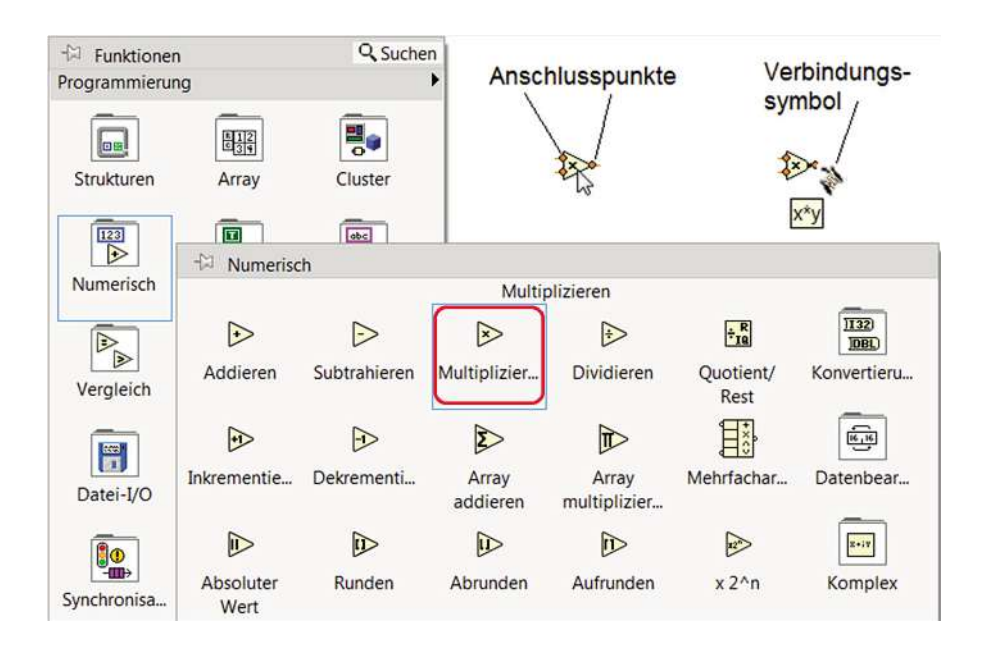

Die Maus über dem Objekt zeigt die Anschlusspunkte für Leitungen. Über einen Anschlusspunkt verwandelt sich der Mauszeiger in eine Drahtrolle. Ein Linksklick befestigt daran eine Leitung, die zu einem anderen Anschluss oder Leitung gezogen und dort befestigt werden kann.

Im vorliegenden Beispiel wird der Ausgang der Multiplizierfunktion mit dem Eingang des Anzeigeelements Fläche verbunden.

|   | FLäche |
|---|--------|
| * | Þ 123  |

Aufgabe: Fügen Sie noch eine weitere Multiplizierfunktion ein und erstellen Sie die fehlenden Verbindungen.

Ist das VI fertig, speichern Sie es mit Strg+S unter dem Namen Programm1.

## 1.3 Ausführen eines VI

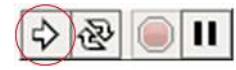

In der Symbolleiste ganz links findet man den Startknopf zur Ausführung. Wird er betätigt, befindet sich das VI im *Ausführungsmodus:* Das Programm läuft, das Karo im Frontpanel verschwindet.

Die Icons zum Start und Stopp des VI sind in den Symbolleisten beider Fenster vorhanden.

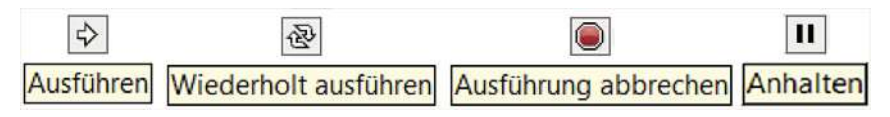

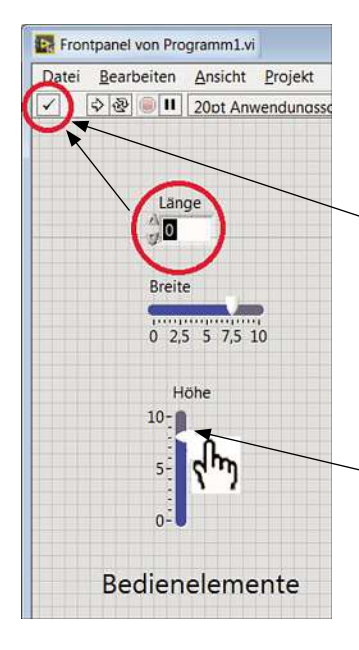

Sinnvolle Ergebnisse erhält man, wenn alle 3 Eingabewerte ungleich null sind. Dazu müssen Werte eingegeben bzw. eingestellt werden. Dies kann vor oder während der Programmausführung erfolgen. Ein Doppelklick auf das Eingabefeld von Länge markiert die enthaltene Zahl schwarz.

Sie kann durch eine nachfolgend eingegebene Zahl ersetzt werden.

Gleichzeitig erscheint am linken Rand der Symbolleiste die Schaltfläche *Texteingabe*.

Diese zeigt den aktiven Eingabemodus an. Er wird beendet durch die Enter-Taste oder einen Mausklick auf die Arbeitsfläche.

Wenn der Mauszeiger sich in eine Bedienhand (hyverwandelt, kann ein Eingabeelement mit der Maus bedient werden.

| Inkrement | Länge            |
|-----------|------------------|
| Dekrement | 11               |
|           | ረ <sup>ቡ</sup> ን |

Im vorliegenden Fall ist die Ausführungsdauer sehr kurz, deshalb ist es sinnvoll,

das VI mit Wiederholt ausführen zu starten und eine Änderung der Eingabewerte während des Programmlaufs vorzunehmen. Das Ergebnis wird sehr anschaulich dargestellt.

Das VI läuft so lange, bis es mit Ausführung abbrechen gestoppt wird.

Ist der *Ausführen*-Pfeil gebrochen kann das VI nicht gestartet werden. Dies kommt vor, wenn sich Fehler im Programm befinden, wie z.B.

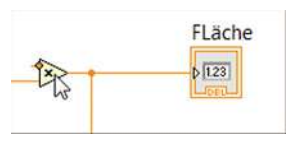

offener Eingang

oder

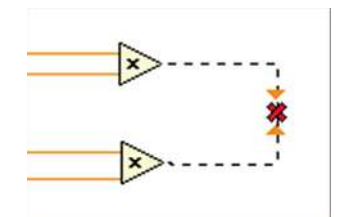

ungültige Verbindung (zwei Ausgänge).

## $\underline{(\mathbf{i})}$

#### Merken:

Löschen aller ungültigen Verbindungen mit Strg+B.

Klickt man trotzdem auf den gebrochenen *Ausführen-*Pfeil, so wird eine Fehlerliste angezeigt, die eine Beschreibung der vorhandenen Fehler enthält.

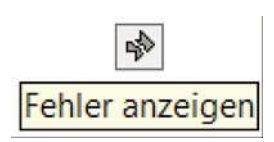

1